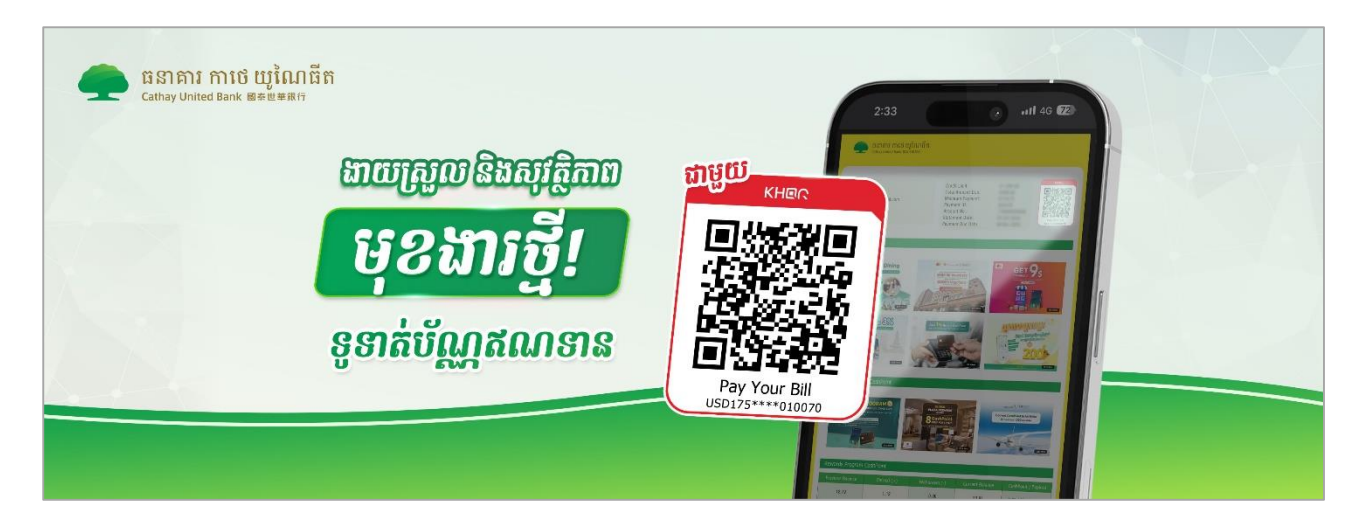

## MAKE CREDIT CARD BILL PAYMENT FROM ANY MEMBER BANKS

CUBC would like to introduce New Credit Card Bill Payment Channel via KHQR Bill Payment by allowing Customers who own any Mobile Banking from any KHQR Member Bank to make direct Credit Card Bill Payment. Customer can find their unique KHQR Code in their Credit Card Statement and follow below simple steps to make Credit Card Bill Payment.

## I. How to Make KHQR Bill Payment

1. KHQR Code can be found in Credit Card Statement Front Page

| Cathay United Bank 即原则原则下                  |                                 |             |                     |
|--------------------------------------------|---------------------------------|-------------|---------------------|
|                                            |                                 |             |                     |
|                                            |                                 |             |                     |
| SAN SAKSITH<br>Address:<br>EMAIL@GMAIL.COM | Credit Limit:                   | \$1,000.00  | KH2/2               |
|                                            | Total Amount Due:               | \$15.00     |                     |
|                                            | Minimum Payment:<br>Payment ID: | \$15.00     |                     |
|                                            | Account No.:                    | 70000000001 |                     |
|                                            | Statement Date:                 | 25 Oct 2024 | Par Your Bill       |
|                                            | Payment Due Date:               | 08 Nov 2024 | USD 17562 600 20070 |

- 2. Launch any Mobile Banking App from KHQR Member Bank and proceed to Scan-to-Pay with KHQR Code.
- 3. Input Amount and Verify Payee Information
  - Recipient Name: CUBCCard-Cardholder's Name
  - Bank Account: N#USD1756100010070
  - Beneficiary Bank: Cathay United Bank (Cambodia)

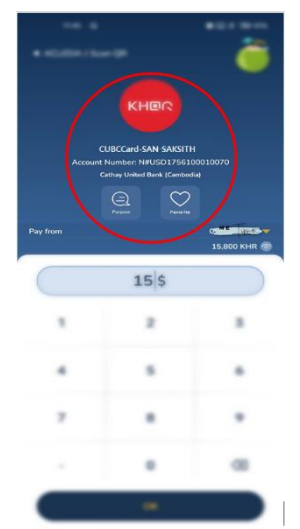

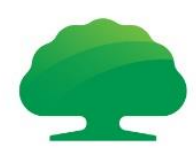

4. Once confirmed and completed Payment, the amount will be credited to your Credit Card Account by end of the Working Day.

## II. Terms and Conditions

- Cathay United Bank (Cambodia) Plc. is hereby referred to as "CUBC".
- The Payer must be Mobile Banking User of any KHQR Member Bank, including CUBC mBanking User and the payment amount limit is subjected to individual Member Bank's own policy.
- KHQR is printed in CUBC Credit Card Statement and only delivered to Customer's designated address via CUBC Office email: <u>cubc statement@cathaybk.com.kh</u> or CUBC Delivery Service.
- Payer must verify Cardholder Name, Bank Account Number and Bank Name before confirming payment.
- This payment channel will be available from March 2025 onward.
- To learn more, please visit <u>www.cathaybk.com.kh</u> / or contact out customer service by 023 88 55 00/069 88 55 00.
- CUBC reserves the right to amend the terms and conditions or early terminate without prior notice.

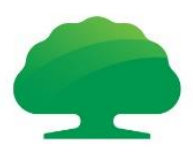